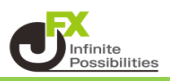

発注時に表示される確認画面や注文・約定結果を非表示にすることができます。

<クイック注文>

全決済・全ドテンの発注時に表示される確認画面を非表示にする場合

1 クイック注文右上の設定アイコン 🌣 をクリックします。

| 🕂 クイック注文(USD/JPY)                                                                               |                                               | * 🔜 関                       |
|-------------------------------------------------------------------------------------------------|-----------------------------------------------|-----------------------------|
| USD/JPY ~ 0.3                                                                                   | 売<br>1 残Lot数                                  | <b>1</b>                    |
| BID 即売注文<br>ASK 即買注文<br>112.881 112.884<br>両建なし ~                                               | 112.892 平均レート<br>8 pip損益<br>8 評価損益<br>評価損益合計: | 112.895<br>-14<br>-14<br>-6 |
| Lot数 <u>1 Lot</u> 1 <sup>1 Lot</sup> つ<br>1,000                                                 | 売全決済確認 >                                      | 全決済確認 >                     |
| 始値: 112.867 前日比: -0.001<br>高値: <mark>113.012</mark> 安値: 112.850<br>NYCL: 112.882 Time: 11:06:16 | 全決済確認<br>売ドテン確認 >                             |                             |

2 設定画面が表示されます。

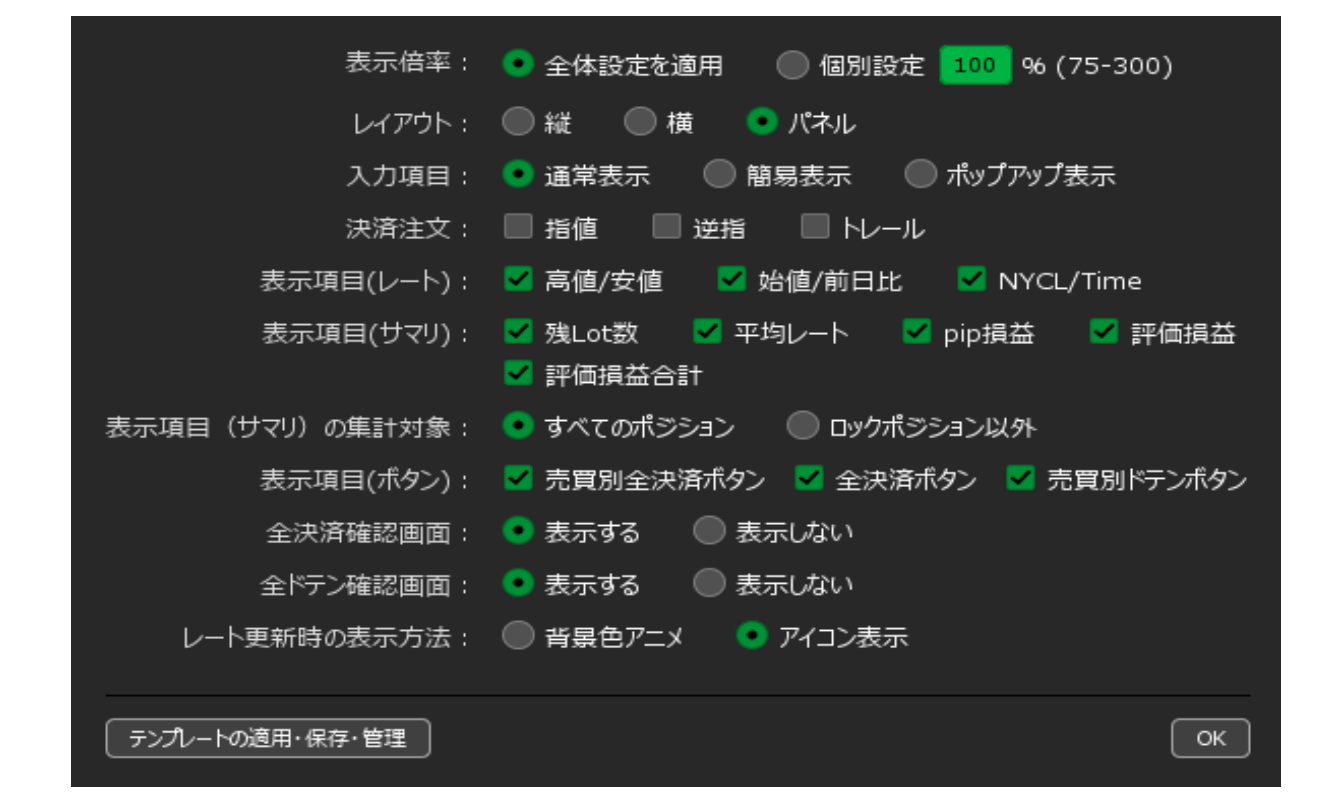

3 【全決済確認画面】【全ドテン確認画面】を【表示しない】にし、【OK】ボタンをクリックします。 ※【全ドテン確認画面】を【表示しない】にすると、注意文が表示されます。 確認後、【OK】をクリックします。

| レイアウト : 🔘 縦 🛛 横 💿 パネル                        |
|----------------------------------------------|
| 入力項目: 💿 通常表示 💿 簡易表示 💿 ポップアップ表示               |
| 決済注文: 🔲 指値 🛛 🗎 ビ指 🔤 トレール                     |
| 表示項目(レート) : 🔽 高値/安値 🛛 🗹 始値/前日比 🛛 🗹 NYCL/Time |
| 表示項目(サマリ): 🗹 残Lot数 🛛 平均レート 🗹 pip損益 🔽 評価損益    |
| 表示項目(ボタン): 🗹 売買別全決済ボタン 🔽 全決済ボタン 🔽 売買別ドテンボタン  |
| 全決済確認画面: 🔘 表示する 🛛 💿 表示しない                    |
| 全ドテン確認画面: 🔘 表示する 🛛 💿 表示しない                   |
| レート更新時の表示方法: 🔘 背景色アニメ 🔹 のアイコン表示              |
|                                              |

## 【全ドテン確認画面】を表示しない際の注意文

(1)クイック注文画面でドテン注文をする場合、「成行注文」ではなく「ストリーミング注文」となり、許容スリップが適用されます。

(2)クイック注文画面で選択している通貨ペアの売または買ポジションの合計数量に対して、全決済+反 対方向の新規注文を同数量発注します。

【決済+反対方向のポジション成立】でドテン成立となりますが、注文の性質上(※)、決済は出来たが 新規ポジションが出来ない。という現象が起きる場合があります。

※決済注文成立後に新規注文を発注する仕様のため、決済注文成立後、新規注文が不成立になる場合があります。決済注文が成立しなかった場合は新規注文は発注されないため、決済されていないにもかかりらず新規ポジションができることがありません。

(1)及び(2)の性質上、クイック注文画面からのドテン注文は不成立になる可能性が十分にあり、意図した 取引が成立しない場合があります。

ドテン注文機能の確認画面を非表示にしてよいですか?

2

キャンセル

<ワンクリック注文> ワンクリック注文の発注時に表示される確認画面を非表示にする場合

1 レート画面右上の設定アイコン 🌣 をクリックします。

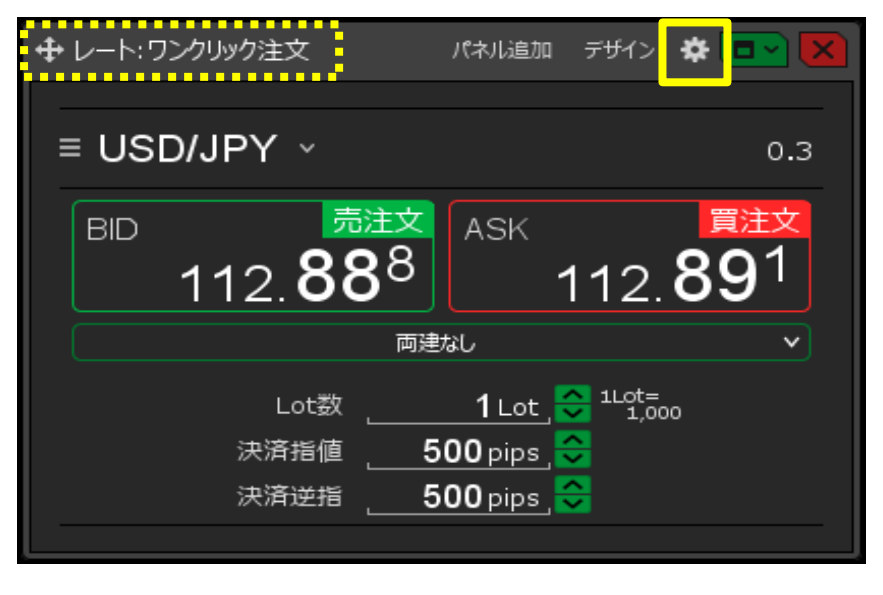

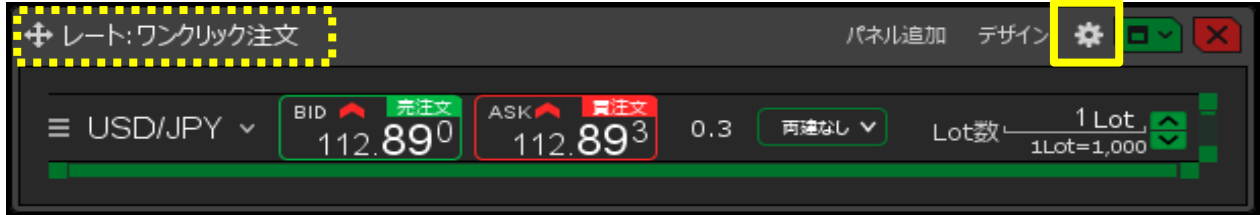

2 設定画面が表示されます。

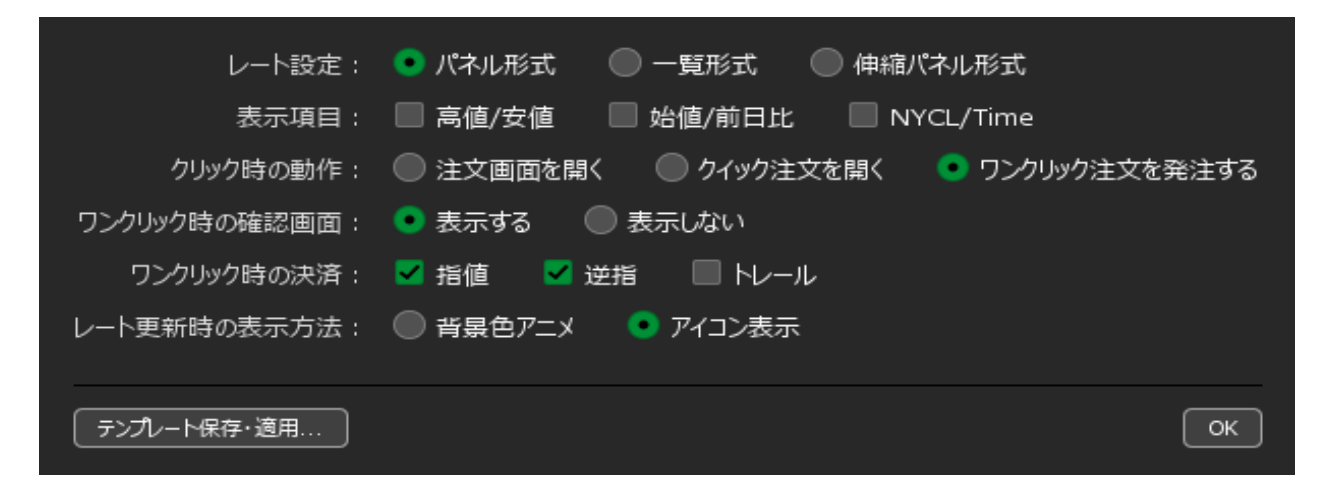

3 【ワンクリック時の確認画面】を【表示しない】にし、【OK】ボタンをクリックします。 ※【ワンクリック時の確認画面】を【表示しない】にすると、注意文が表示されます。 確認後、【OK】をクリックします。

| レート設定: 💿 パネル形式 💿 一覧形式 💿 伸縮パネル形式                  |
|--------------------------------------------------|
| 表示項目: 🔲 高値/安値 🛛 🔛 始値/前日比 🛛 🔲 NYCL/Time           |
| クリック時の動作 : 🜑 注文画面を開く 🛛 クイック注文を開く 🔹 ワンクリック注文を発注する |
| ワンクリック時の確認画面: 🔘 表示する 🔹 表示しない                     |
| ウンカリック時の決済: 🗹 指値 🛛 🗹 逆指 🔛 トレール                   |
| レート更新時の表示方法: 🔘 背景色アニメ 🔹 アイコン表示                   |
| テンプレート保存・適用<br>OK                                |

## 【ワンクリック時の確認画面】を表示しない際の注意文

ワンクリック時の確認画面を「表示しない」に設定すると、レート画面に表示される「即売注文」「即買注文」をクリックした時に確認画面なしで注文が発注されるため、誤発注の危険が高まります。

ワンクリック時の確認画面を「表示しない」に設定しますか?

CK ( ++>tell )

<ワンクリック決済・ドテン注文・全決済注文(ポジション一覧)> ポジション一覧から行うワンクリック決済・ドテン注文・全決済注文の 発注時に表示される確認画面を非表示にする場合

1 ポジション一覧右上の設定アイコン 🌞 をクリックします。

| + | ・ポジシ | ョン一覧    |           |     |        |           |            | 全展開切替   | 集計表示切替 | * 💌 🗙     |
|---|------|---------|-----------|-----|--------|-----------|------------|---------|--------|-----------|
|   | 決    | 済注文     |           |     |        |           |            |         |        |           |
|   |      | 番号      |           | 売買  | 約定Lot数 | 残Lot数     | 約定価格       | 評価レート   | pip損益  | ポジション損益 : |
|   | •    | USD/JPY | 必要訂       | E拠金 | 4,600  | 未実現スワップ   | <i>ໃ</i> 0 | 評価損益    |        |           |
|   |      | 買       | Lot数合計    | 1   | 平均約定   | 価格 112.97 | 74 評価損益    | ± 0     |        |           |
|   |      | 売       | Lot数合計    | 1   | 平均約定   | 価格 112.97 | 71 評価損益    | ± -6    |        |           |
|   |      | 1735400 | 007314222 | 売   | 1Lot   | 1Lot      | 112.971    | 112.977 |        |           |
|   |      | 1735400 | 007314122 | 買   | 1Lot   | 1Lot      | 112.974    | 112.974 | 0      | 0         |
|   |      |         |           |     |        |           |            |         |        |           |

2 設定画面が表示されます。

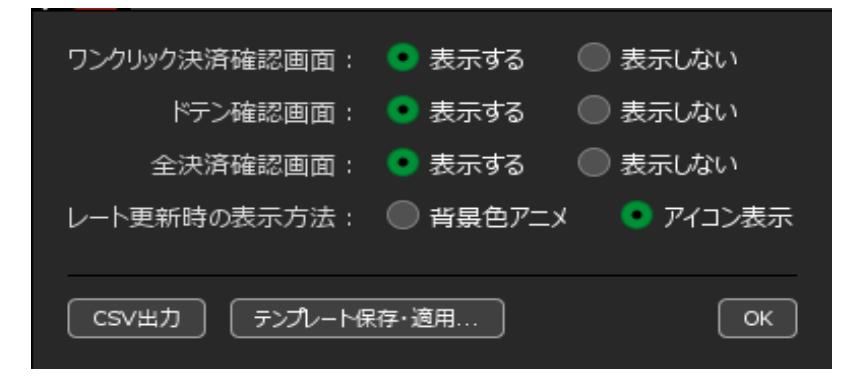

3 【ワンクリック決済確認画面】【ドテン確認画面】【全決済確認画面】を【表示しない】にし、 【OK】ボタンをクリックします。

※【ワンクリック決済確認画面】【ドテン確認画面】を【表示しない】にすると、注意文が表示されます。 確認後、【OK】をクリックします。

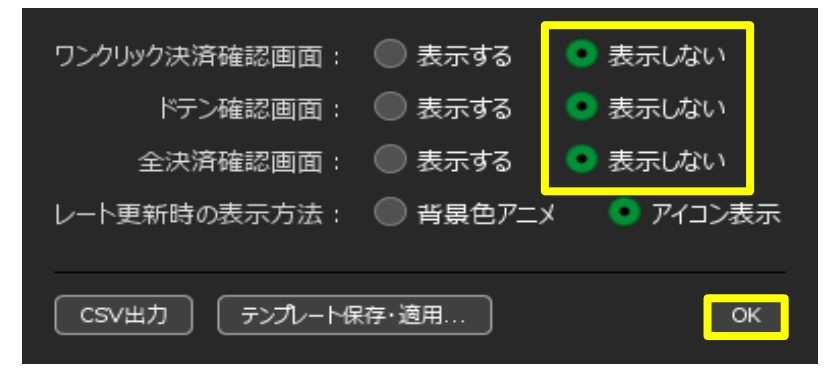

## 【ワンクリック決済確認画面】を表示しない際の注意文

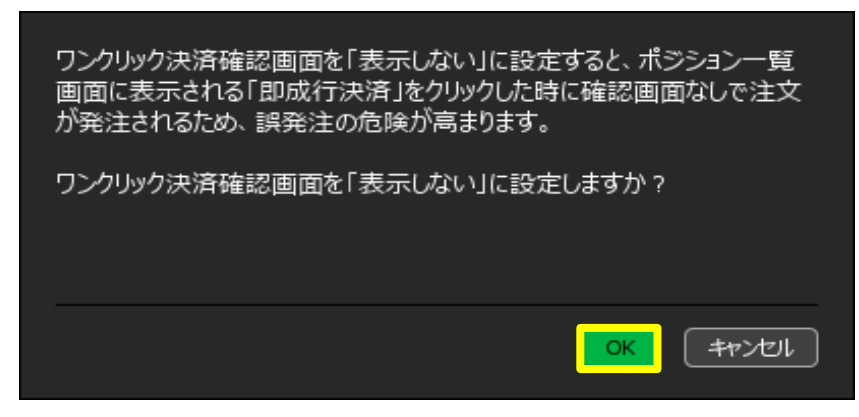

## 【ドテン確認画面】を表示しない際の注意文

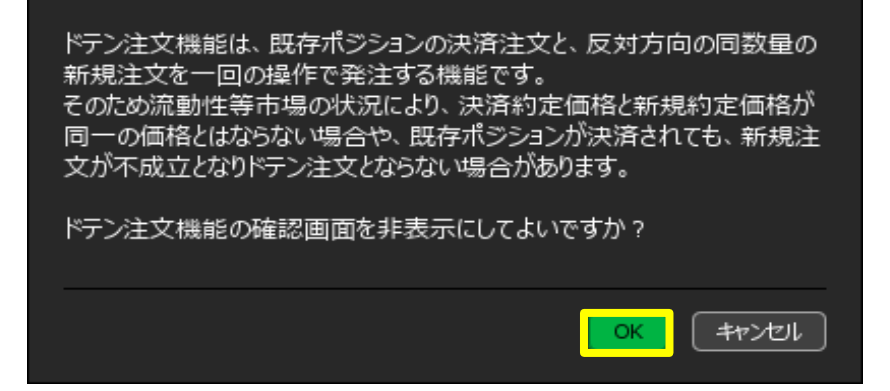

4 設定するとポジションの行にマウスをあてた時に 「通貨ペア別即全決済」「売買別即全決済」「即成行決済」「即ドテン」のボタンが表示されます。

| ÷ | ポジショ       | レー覧      |          |     |         |            |         | 全展開切替    | 集計表示切替 🔅 🗖 🗠 🚺 | < |
|---|------------|----------|----------|-----|---------|------------|---------|----------|----------------|---|
|   | 決済         | <u> </u> | <u></u>  |     |         |            |         |          | ~              |   |
|   | Ĩ          | 重号       |          | 売買  | 約定Lot数  | 残Lot数 彩    | 的定価格    | 評価レート pi | ip損益 ポジション損益 : | Į |
|   | <b>▼</b> ( | JSD/JPY  | 必要証      | [拠金 | 4,600 🗦 | 未実現スワップ    | 0       | 評価損 集計非表 | 読              |   |
|   |            | 買        | Lot数合計   | 1   | 平均約定位   | 西格 112.974 | 4 評価損益  | ÷ -6     | 売買別即全決済        |   |
|   |            | 売        | Lot数合計   | 1   | 平均約定位   | 西格 112.97  | 1 評価損益  | ξ O      | 売買別即全決済        |   |
|   |            | 17354000 | 07314222 | 売   | 1Lot    | 1Lot       | 112.971 | 112.971  | 即成行決済 即ドテン     |   |
|   |            | 17354000 | 07314122 | 買   | 1Lot    | 1Lot       | 112.974 | 112.968  | 即成行決済 即ドテン     |   |
|   |            |          |          |     |         |            |         |          |                |   |

<注文・約定結果の通知バナーを非表示にする場合>

1【設定】→【詳細オプションの設定】をクリックします。

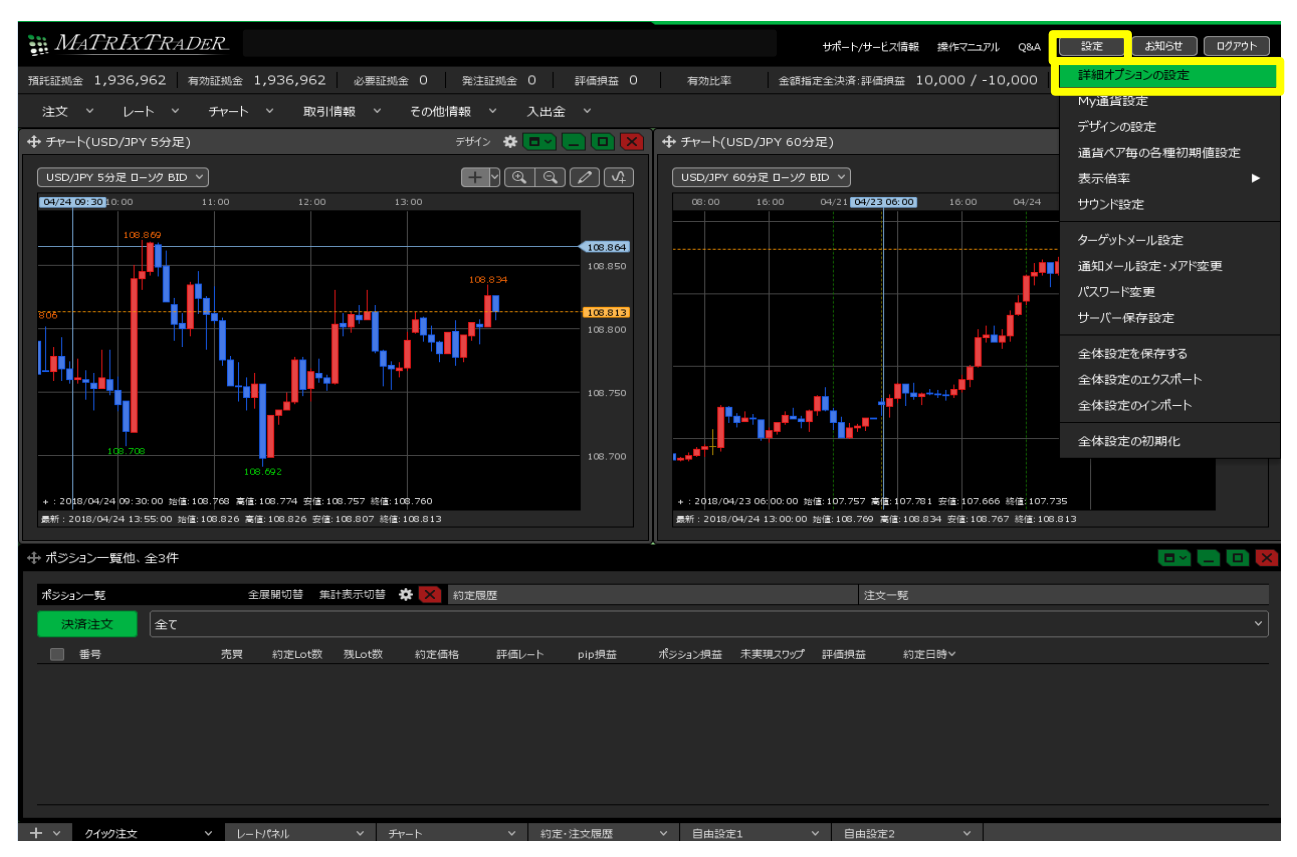

2【詳細オプションの設定】画面が表示されます。

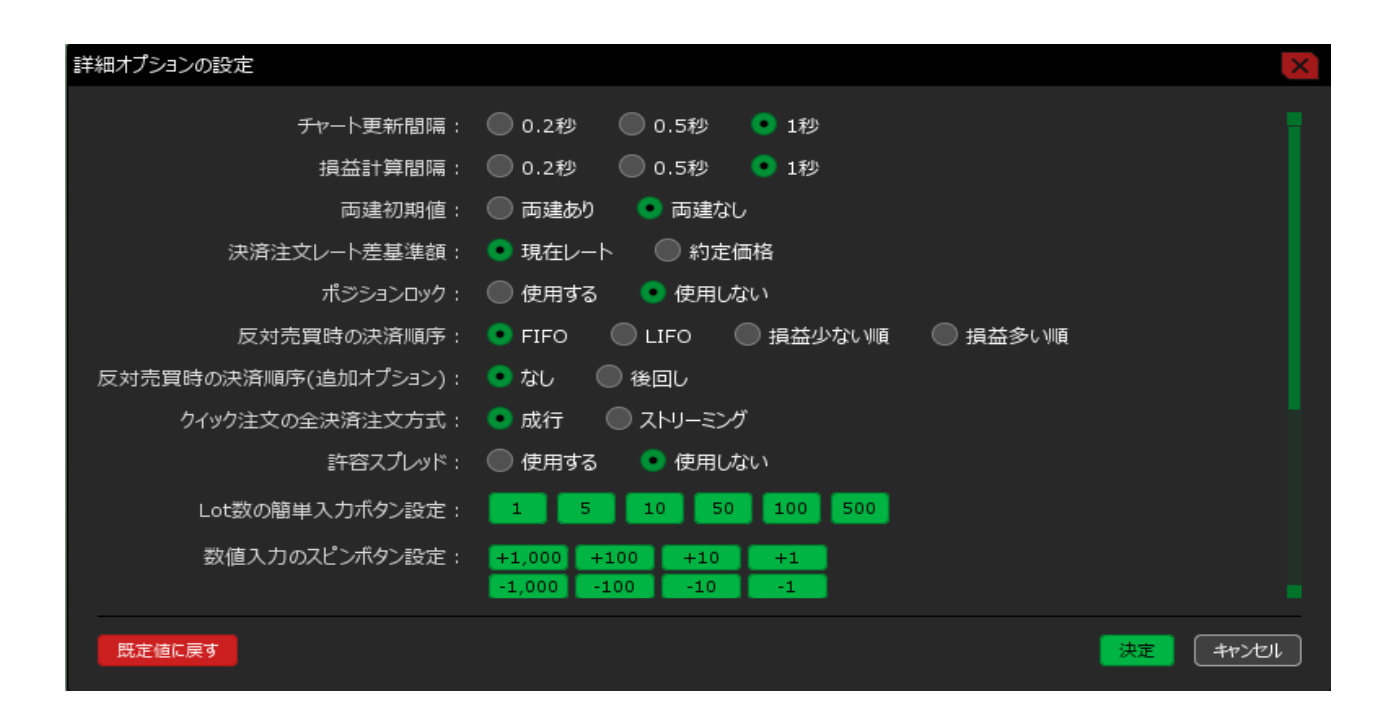

3 画面を下にスクロールし、【通知バナー表示設定】を「注文・約定結果は表示しない」に変更し、 【決定】ボタンをクリックします。

| 詳細オプションの設定         | ×                                                   |
|--------------------|-----------------------------------------------------|
| Lot数の簡単入力ボタン設定:    | 1 5 10 50 100 500                                   |
| 数値入力のスピンボタン設定:     | +1,000 +100 +10 +1<br>-1,000 -100 -10 -1            |
| 通知バナー表示設定:         | ● 全て表示 🛛 最新のひとつのみ表示 🔍 注文・約定結果は表示しない                 |
| トレンドライン上限超過時の動作:   | 🔘 描いた順の古いラインから削除 🛛 過去を指しているラインから削除 💿 何もしない          |
| 終了確認ダイアログ:         | <ul> <li>出す</li> <li>出さない</li> </ul>                |
| 終了時設定を保存する:        | ● 保存する 🛛 保存しない                                      |
| ウィンドウマグネット :       | <ul> <li>しない</li> <li>● 微弱</li> <li>● 強力</li> </ul> |
| ニュースティッカー :        | ◎ 表示する   ● 表示しない                                    |
| 証拠金概要のレイアウト:       | ● ビッグ ● コンパクト ● ミニマム                                |
| BID判定買逆指・ASK判定壳逆指: | ● 使用する ● 使用しない                                      |
| 注文画面の確認不要チェック状態:   | <ul> <li>保存する</li> <li>保存しない (OFFに戻す)</li> </ul>    |
| 既定値に戻す             | - キャンセル                                             |

# 4 設定完了のメッセージが表示されます。

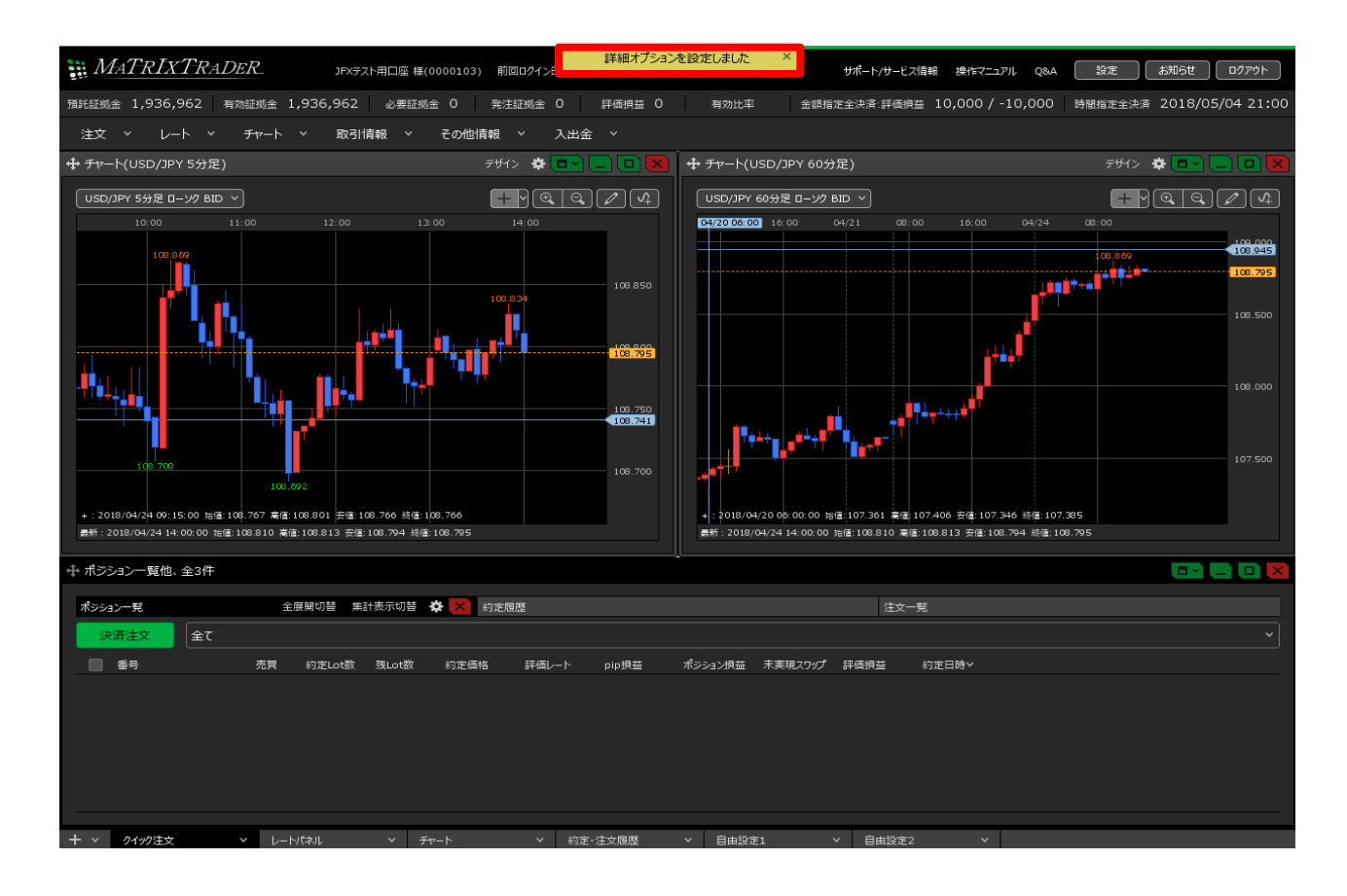